# EINRICHTUNG DER SCHNITTSTELLE ZU SIDEXIS 4

Version: 2.1

Pionier der Zahnarzt-Software. Seit 1986.

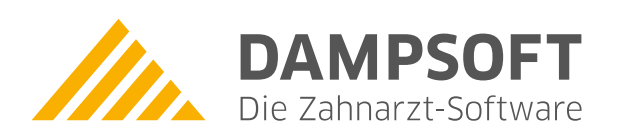

Bei eventuellen Fragen zum Sidexis wenden Sie sich an Sirona oder an Ihren Administrator. Bei Fragen zur Einrichtung dieser Schnittstelle im DS-Win wenden Sie sich an unseren Technischen Support.

### Hinweis: Bitte beachten nach Update auf Sidexis Version 4.4 (oder neuer)

Sollten alte Bildverweise, die noch mit Sidexis XG erstellt wurden, nach Update auf Sidexis Version 4.4 im DS-Win unscharf dargestellt werden, liegt dies, nach unserem Kenntnisstand, daran, dass Sirona den Zugriff auf das Bildverzeichnis geschützt hat.

Eine Änderung unsererseits ist nicht möglich.

Bitte übertragen Sie die betroffenen Bilder einzeln im Sidexis 4 über "Werkzeuge" und dann "an Kommunikationspartner senden" oder wenden Sie sich an Sirona.

### Einstellungen an den Sidexis PC's

- Sidexis starten  $\rightarrow$  Zahnrad oben rechts anklicken
- Im Abschnitt "Mehrplatz" kann der Eintrag "Aufträge können hier angenommen werden" pro Arbeitsstation gemacht werden. Die Pfadangabe zur Mailbox-Datei(SLIDA) muss hier gemacht werden.

| SIDEXIS 4                                                                                                    |                                                                                                    |  |  |
|----------------------------------------------------------------------------------------------------|----------------------------------------------------------------------------------------------------|--|--|
|                                                                                                    | Start 💦 Patient 🔊 Aufnahme.                                                                                                    |  |  |
| Allgemeine Einstellungen<br>Sprache SIDEXIS 4<br>Praxis<br>Mehrplatz<br>Kommunikationspartner<br>Benutzer        | Allgemeine Einstellungen                                                                                                    |  |  |
|                                                                                                    | Mehrplatz           Ø         Aufträge können hier angenommen werden                                                                           |  |  |
| Pfadangabe zur siomin.sdx<br>(Mailbox-Datei). Der Lauf-<br>werksbuchstabe e: ist hier<br>beispielhaft angegeben. | Einzelnen Auftrag direkt annehmen  Automatische Annahme von Aufträgen nach Anmelden eines Patienten  Mailbox-Datei (SLIDA, e:\tdamp\siomin.sdx |  |  |
|                                                                                                    |                                                                                                    |  |  |

# 1. Sidexis 4 (Sirona) SQL-Datenbank

DAMPSOFT Version: 2.1

Seite 2/5

 Im Abschnitt Kommunikationspartner müssen die folgenden Einträge gemacht werden, wobei über den Button "Hinzufügen" der neue Kommunikationsparter eingerichtet bzw. eingestellt wird:

#### - Achtung:

Die hier einzugebende Pfadangabe "Mailbox-Datei(SLIDA)" zur Datei pm.sdx muss mit der Pfadangabe unter dem Abschnitt Mehrplatz "Mailbox-Datei(SLIDA)" zur Datei siomin.sdx identisch sein! Die siomin.sdx und die pm.sdx müssen also im selben Ordner liegen. Anderenfalls wird die Bildübergabe die Bilder im falschen Pfad ablegen ("tdamp\ds" statt "tdamp\bilder\slida")!

Sidexis4 erzeugt im Feld "Mailbox-Datei(SLIDA)" standardmäßig eine **dampsoft.sdx**, diese muss manuell auf **pm.sdx** geändert werden!

|                                                                                                    |                                                                                            | Patient R3 Auftrahme                                                                                                    |                                                                                                    |
|----------------------------------------------------------------------------------------------------|--------------------------------------------------------------------------------------------|----------------------------------------------------------------------------------------------------|----------------------------------------------------------------------------------------------------|
| Allgemeine Einstellungen<br>Sprache Sidexis 4<br>Praxis                                                                                                    | Allgemeine Einstellur                                                                      | ngen                                                                                                    | Arbeitsstation                                                                                                    |
| Praxis<br>Mehrplatz<br>Kommunikationspartner *<br>Benutzer<br>Darstellung<br>Termine<br>Patienteneinstellungen<br>Aufnahme<br>Ausgabe<br>Pfad zur ds:<br>Laufwerkst<br>hier beispie | Kommunikationspartner<br>Dampsoft<br>win.exe. Der<br>puchstabe e: ist<br>elhaft angegeben. | Name       Dampsolt         Mailbox-Datei (SLIDA)       ex\IDAWPymade         Attribute       Attribute         Attribute       Attribute         Attribute       Bildaustausch         Details       @ Bildaustausch         Details       @ Interne Patientendatenbank       @ Bildaustausch         Ø Automatisch 16 bit (Es wird die flit-Tiefe des Originalbildes übernommer       @ Interne Patienten-ID melden, wenn externe fehlt         Ø Patientennamen in Bildnamen integrieren       Per Programmwechsel erreichbar         Name und Pfad der SW:       et/IDAMP/DStydswin.voze         Fensterklassenname:       DSWIN | Datei muss in pm.sdx umbe-<br>nannt werden. Die Pfadan-<br>gabe zur pm.sdx muss mit<br>der zuvor gemachten<br>Pfadangabe zur siomin.sdx<br>übereinstimmen. |
|                                                                                                    | + Hinzufügen – Entfermen                                                                   | SLIDA 3D<br>Partner kann 3D-Volumen empfrängen<br>Ausgebiefermat COCONCINT COCONCINT COCONCINT<br>Internet Mendeller<br>Provide<br>Sidexis<br>Nur 2D-Abbild                                                                                                    | Ab der Version 2.0.60310 muss<br>hier ein Haken gesetzt werden,<br>da ansonsten die Bilder in s/w in<br>das View kommen.                                   |
|                                                                                                    |                                                                                            |                                                                                                    | Schließen                                                                                                    |
| Densury<br>Sirpina                                                                                                    |                                                                                            |                                                                                                    | Sidewide 4                                                                                                    |

#### Einstellungen im DS-Win (mit Multifunktionsleiste)

DS-Win starten  $\rightarrow$  Einstellungen  $\rightarrow$  sonstige Einstellungen  $\rightarrow$  Patientendatenexport bei gedrückter Shifttaste anklicken  $\rightarrow$  aus der Liste "Sidexis" auswählen  $\rightarrow$  Button "eig. Schaltfläche" betätigen  $\rightarrow$  hinter Sidexis steht dann ein "J".

| Patientendatenexport     |                                               |                          |                       | 8 23                             |               |
|--------------------------|-----------------------------------------------|--------------------------|-----------------------|----------------------------------|---------------|
| Patientendaten           |                                               | Versichertendaten        |                       |                                  |               |
| Nr. Inhalt Trennung      | Nr. Inhalt Trennung                           | Nr. Inhalt Trennung      | Nr. Inhalt T          | rennung                          |               |
| 🖾 Name                   | Pat.Nr.                                       | Name                     | MFRP                  | Llior ist dor Dfo                | d aur Mail    |
| C Vorname                | Rechn. an                                     | Vorname                  | C Verwandt            | box-Datei siom                   | in.sdx        |
| 🖾 Geb. Dat.              | 🖾 Recall                                      | Geb. Dat.                | 🖾 Arbeitge            | einzutragen. Di                  | ese Einstel-  |
| Anrede                   | Freiw. vers.                                  | Anrede                   | Kranke ik             | lung muss mit d                  | ler im        |
| Titel                    | Praxis                                        | Titel                    | 🗖 Ost/Wes             | Sidexis vorgene<br>übereinstimme | ommenen<br>n. |
| Straße                   | nänkata Zailau ha                             | Straße                   | 🔲 Mitgligd-N          | Beispiel:                        |               |
| PLZ - Ort                | Zeilenanfang: \r                              | PLZ - Ort                | 🗖 🔲 Quartalsa         | e:\tdamp\siomi                   | n.sdx         |
| Telefon                  |                                               | Telefon                  |                       | Fine Pfadangah                   | e zur         |
| Exportliste:             | E                                             |                          |                       | pm.sdx wird im                   | DS-Win        |
| OnyxCeph<br>OnyxCeph neu | N Hier ist der Pfad z<br>N Sidexis4.exe einzt | utragen.                 |                       | nicht gemacht                    |               |
| OnyxView                 | N In aller Regel                              | IL.                      |                       |                                  |               |
| PA-Sonde                 | N C:\Programme\Sir                            | ona\Sidexis4             |                       |                                  |               |
| Planmeca                 | \Sidexis4.exe                                 | pranstellen              |                       |                                  |               |
| SciCan                   | N                                             | O ASCII                  | Bytes/Stellenzahl:    | 2                                |               |
| Sidexis                  |                                               | Exportziel               |                       |                                  |               |
| Trophy                   | N Eigene Schaltfläche                         |                          |                       |                                  |               |
| Trophy für Windows       | N                                             |                          | tie water             |                                  |               |
| TS-View                  | N -                                           | Dateiname: e:\tdamp\sion | nin.sax               |                                  |               |
|                          |                                               | Exename: C:\Program F    | iles\Sirona\SIDEXIS4\ | Sidexis4.exe                     |               |
| <u>N</u> eu              | Löschen                                       | OK X Abbrechen           | <u>R</u> ückgängig    | Übernehmen                       |               |

## 1. Sidexis 4 (Sirona) SQL-Datenbank

Dann den unten links liegenden "Zahnrad-Button" betätigen und im Bereich "Sidexis" die entsprechenden Einstellungen vornehmen:

| Voreinstellungen für externe Programme                                                                                                    | ? ×                                                                                                    |  |
|----------------------------------------------------------------------------------------------------|----------------------------------------------------------------------------------------------------|--|
| Sidexis       Bilder automatisch holen       Sidexis Version >= 5.2       Comparison         Beim Speichern einer Röntgenleistung Auftrag erstellen       Framinalserver       Comparison         Patientennummer links mit '0'en auffüllen       6       Terminalserver         Kein A-Token       kein Bildaufruf im Sidexis wenn A-Token         DVT-Bilder       2       ohne führende Zeichen       1       ✓ SLIDA-Import         Patientendatei:       VPDATA\PATIENTS.PAF | BYZZ     Bilder automatisch holen     Merlin     Bilder automatisch holen     DENTview     Bilder automatisch holen     Eriacom |  |
| Dexis  Dexis  Bilder automatisch holen Datenpfad: \DEXIS\DATA                                                                                                    | Bilder automatisch holen      Willi      Schnittstelle aktivieren                                                               |  |
| Gendex/VixWin       Bilder autom. holen       Alle Vixwin-Bildverweise löschen       Bilderpfad:                                                                                                    | FLEXI View, Dixi, Mid<br>Bilder automatisch holen                                                                               |  |
| Ritter-Stuhl Trophy für Windows Bilder automatisch holen<br>Mdc Bilder automatisch holen<br>Datenpfad:                                                                                                    | Dnyx<br>Bilder automatisch holen<br>Berechungserg übernehmen                                                                    |  |
| Viewbase  Bilder automatisch holen Datenpfad: \DSVBASEI                                                                                                    | Bilder automatisch holen      C.LERCHER      PatNr. links mit '0'en auffüllen                                                   |  |
| Dimaxis VDDS-Import keine patient.asc erzeugen erzeugen                                                                                                    |                                                                                                    |  |
| V UK ADDrech                                                                                                    | en Ruckgangig Obernenmen                                                                                                    |  |

Bedeutung der Einstellungen:

- Punkt (1): Muss aktiviert werden, damit der Bildimport aus Sidexis 4 über die SLIDA-Schnittstelle funktioniert.
   Sollte bereits der Haken bei "Sidexis Version >=5.2" sitzen, muss dieser zunächst entfernt werden, um SLIDA zu aktivieren.
- Punkt (2): Ist der Haken gesetzt, werden die Patientennummern ohne f
  ührende Leerzeichen an das Sdiexis
   übergeben. Wird das DS-Win an ein bereits vorhandes Sidexis angebunden, ist es wichtig vorher im Sidexis zu
   pr
  üfen, ob Patienten linksb
  ündig ohne f
  ührende Leerzeichen angezeigt werden oder nicht und die Einstellung
   dann ensprechend vorzunehmen.
- Punkt (3): Ist zu aktivieren, wenn beim Speichern einer Röntgenleistung im DS-Win automatisch ein Röntgenauftrag im Sidexis erstellt werden soll.
- Punkt (4): Wird der Haken gesetzt, kann man anschließend festlegen auf wie viele Stellen die Patientennummer mit führenden Nullen aufgefüllt wird. (Beispiel: Wählt man 6-stellige Patientennummern wird die Patientenummer "123" als Patientennummer "000123" ans Sidexis übergeben). Diese Option ist nur dann zu aktivieren wenn bereits alte Sidexisdaten mit führenden Nullen vorhanden sind.

## 1. Sidexis 4 (Sirona) SQL-Datenbank

DAMPSOFT Version: 2.1

- Punkt (5): Ist der Haken gesetzt, werden auch große DVT-Aufnahmen als komlette Kopie vom DS-Win gespeichert. Dies kann sehr viel Festplattenspeicher beanspruchen. Ist der Haken nicht gesetzt, wird bei DVT-Aufnahmen lediglich ein Vorschaubild vom DS-Win gespeichert.
- Punkt (6): Dieser Haken darf nur gesetzt werden, wenn von Sidexis eine Terminal-Server-Edition verwendet wird.

### Anzeige eines OPG's in der Befunddarstellung:

- In der "Leistungserfassung" unten links auf das Zahnrad klicken.
- Die Registerkarte "Röntgen" auswählen.
- Unten im Fenster wird der folgende Bildausschnitt angezeigt:

| Einstellungen fü | r DS-Win-View (Zahnangabe) und Befunddarstellung          |
|------------------|-----------------------------------------------------------|
| OPG-Kürzel:      | 18-48,11-48,55-85,51-85,OPG,OPAN,PANO,Panoramaröntgen     |
| Rö-Kategorie:    | OPG,OPAN,XRAY,BISSFLÜGEL,BIßFLÜGEL,STATUS,Panoramaröntgen |

 Unter "Rö-Kategorie" und unter "OPG-Kürzel" muss der Eintrag "Panoramaröntgen" eingetragen werden – ohne Leerzeichen zwischen den Begriffen!!!

#### Funktion der Schnittstelle

- Röntgenbilder, die über das Sidexis 4 erzeugt wurden, werden automatisch an das DS-Win-View übergeben.
- Bilder, die nicht über den Röntgensensor aufgenommen wurden, werden von Sidexis derzeit nicht automatisch an das DS-Win-View übergeben.
   Derartige Bilder müssen manuell im Sidexis 4 per "Bild an Kommunikationspartner senden" übergeben werden.
   Das Sidexis 4 übergibt auf diesem Weg leider keine zahnbezogene Dokumentation (Zahnangabe, Befunde).
- Die Bildübergabedatei pm.sdx erwartet das DS-WIN im gleichen Verzeichnis, in der die Datei siomin.sdx abgelegt wird.
- Ein erneuter Mausklick im Sidexis 4 auf "Bild an Kommunikationspartner senden" aktualisiert das im DS-WIN-View angezeigte Bild.
- Leider wird über die SLIDA-Schnittstelle das Sidexis 4-Bild dubliziert, d.h. es liegt zusätzlich zur Sidexis4-Datenbank als Kopie im Dampsoft-Ordner (.\tdamp\bilder\slida..)! Seitens Sirona sind keine Verbesserungen in der SLIDA-Schnittstelle geplant. Der Sirona-Support soll Anfragen zur Verbesserung von SLIDA ("ähnliche Funktionalität wie vdds-media") aber aufnehmen, sammeln und an die Sirona-Entwicklungsabteilung weiterleiten.

### Alle Angaben nach dem derzeitigen Stand der Technik und bestem Wissen. Irrtum vorbehalten!

DAMPSOFT GmbH Vogelsang 1 24351 Damp

T 04352 9171-16 F 04352 9171-90 info@dampsoft.de www.dampsoft.de

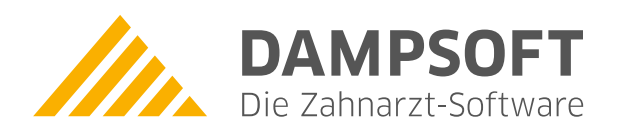

Pionier der Zahnarzt-Software. Seit 1986.